全学年

9月17日(金)は、台風のため終日休校となります。そのため、終日オンラインでの授業を行いますので、各自でオンライン授業の準備と時間割の確認をしてください。

### 【1】時間

| 1時間目9:00 ~9:45 (45分)2時間目9:55 ~10:40 (45分)3時間目10:50 ~11:35 (45分)4時間目11:45 ~12:30 (45分)休憩12:35 ~13:155時間目13:15 ~14:00 (45分)6時間目14:10 ~14:55 (45分)                       | ΗR   | 8:30            | $\sim$ | 8:45            | (15分) | ※オンライン授業形式 |
|----------------------------------------------------------------------------------------------------|------|-----------------|--------|-----------------|-------|------------|
| 2時間目9:55 ~ 10:40 (45分)3時間目 $10:50 \sim 11:35$ (45分)4時間目 $11:45 \sim 12:30$ (45分)休憩 $12:35 \sim 13:15$ 5時間目 $13:15 \sim 14:00$ (45分)6時間目 $14:10 \sim 14:55$ (45分)      | 1時間目 | 9:00            | $\sim$ | 9:45            | (45分) |            |
| 3時間目 $10:50 \sim 11:35$ $(45\beta)$ 4時間目 $11:45 \sim 12:30$ $(45\beta)$ 休憩 $12:35 \sim 13:15$ 5時間目 $13:15 \sim 14:00$ $(45\beta)$ 6時間目 $14:10 \sim 14:55$ $(45\beta)$ | 2時間目 | 9:55            | $\sim$ | 1 0 : 4 0       | (45分) |            |
| 4時間目 $11:45 \sim 12:30$ $(45\beta)$ 休憩 $12:35 \sim 13:15$ 5時間目 $13:15 \sim 14:00$ $(45\beta)$ 6時間目 $14:10 \sim 14:55$ $(45\beta)$                                     | 3時間目 | 10:50           | $\sim$ | $1\ 1\ :\ 3\ 5$ | (45分) |            |
| 休憩 $12:35 \sim 13:15$ 5時間目 $13:15 \sim 14:00 (45分)$ 6時間目 $14:10 \sim 14:55 (45分)$                                                                                     | 4時間目 | 11:45           | $\sim$ | $1\ 2\ :\ 3\ 0$ | (45分) |            |
| 5時間目13:15 ~ 14:00 (45分)6時間目14:10 ~ 14:55 (45分)                                                                                                    | 休憩   | $1\ 2\ :\ 3\ 5$ | $\sim$ | $1\ 3\ :\ 1\ 5$ |       |            |
| 6時間目 14:10 ~ 14:55 (45分)                                                                                                    | 5時間目 | $1\ 3\ :\ 1\ 5$ | $\sim$ | 1 4 : 0 0       | (45分) |            |
|                                                                                                    | 6時間目 | 14:10           | $\sim$ | $1\ 4\ :\ 5\ 5$ | (45分) |            |

※時間割は、今週金曜日の時間割で進めます。
※科目によっては、自習プリント等で対応するものもあります。
※学習用PC、教科書、問題集、ノート、筆記用具なども準備すること。

【2】手順

#### 右ページ参照

(出席の確認)→会議チャットで4 桁番号を入力。出欠の確認になる。

【3】その他

①自宅でオンライン授業が受けられない生徒への対応

→プリント等で準備できる分で準備をします。

→考査前なので、各自で考査勉強をしてください。

→何か連絡がある場合は、担任の先生より連絡があります。

# ※今後の状況も踏まえ、緊急の連絡は『はなまる連絡帳』を使って行

## います。

## オンライン授業への参加方法

※Teams はブラウザ版ではなく、アプリ版を使用します。 アプリ版の方が、音声や映像がきれいに伝わる ためです。アプリ版をダウンロードしていない場合はまずダウンロードをお願いします。

① Teams を立ちあげ、その時間に行われている授業のチームに入ります。

※クラスの授業の場合は<u>クラスのチーム、系列の授業</u>の場合は<u>系列のチーム</u>、自由選択科目の授業の場合は 自由選択科目のチームに入ってください。

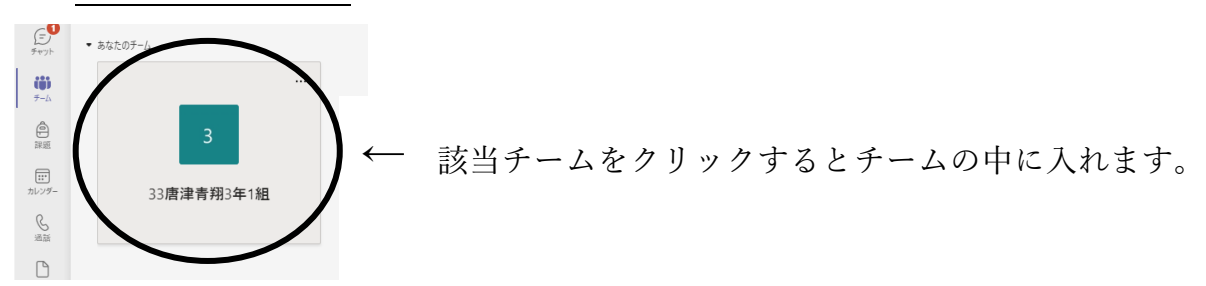

② チーム画面の上部にある「投稿」をクリックし、以下のように「チャネルの新しい会議」という項目がでていることを確認します。確認後、「参加」をクリックしてください。

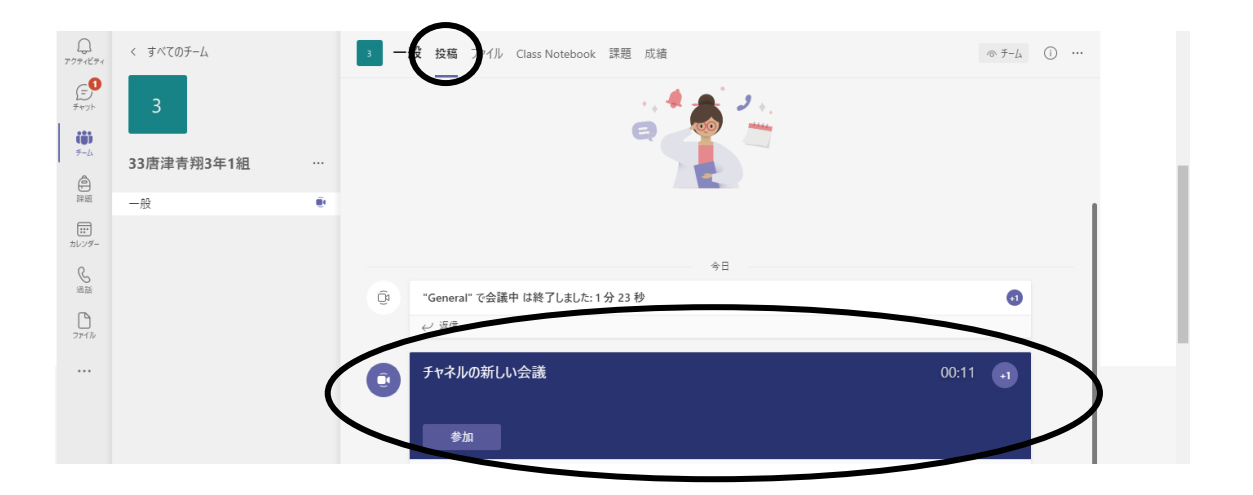

③ ②で「参加」を押すと、以下の画面が出ますので、「コンピュータの音声」にチェックマークを入れ、 マイクをオフにし、「今すぐ参加」を選択してください。

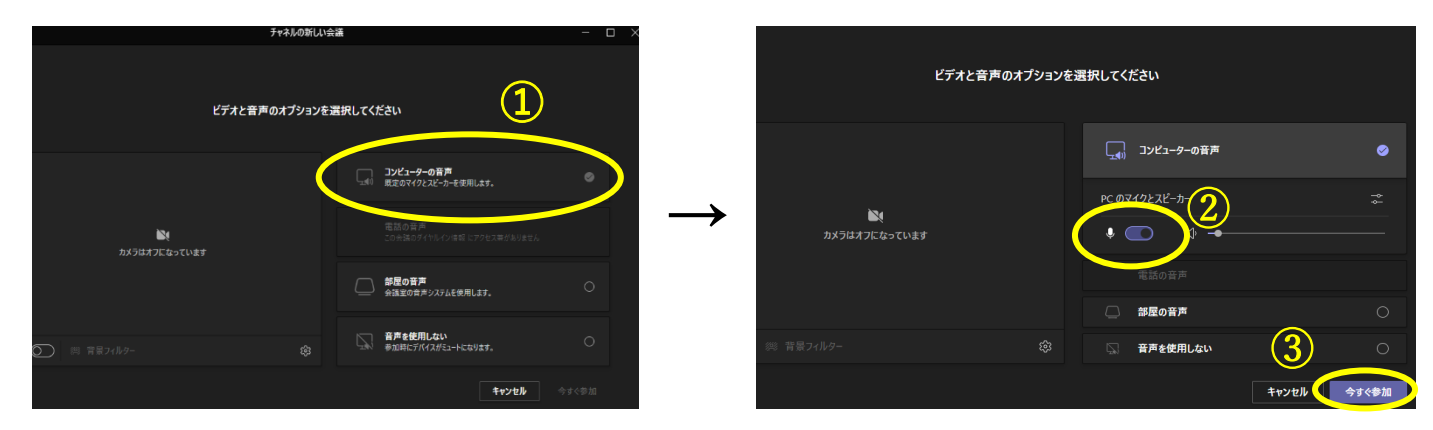

④ 上記の③までの作業で、オンライン授業に参加できますので、その後は教科担当者の指示に従ってください。